## 「ひめパス」の再ログイン方法

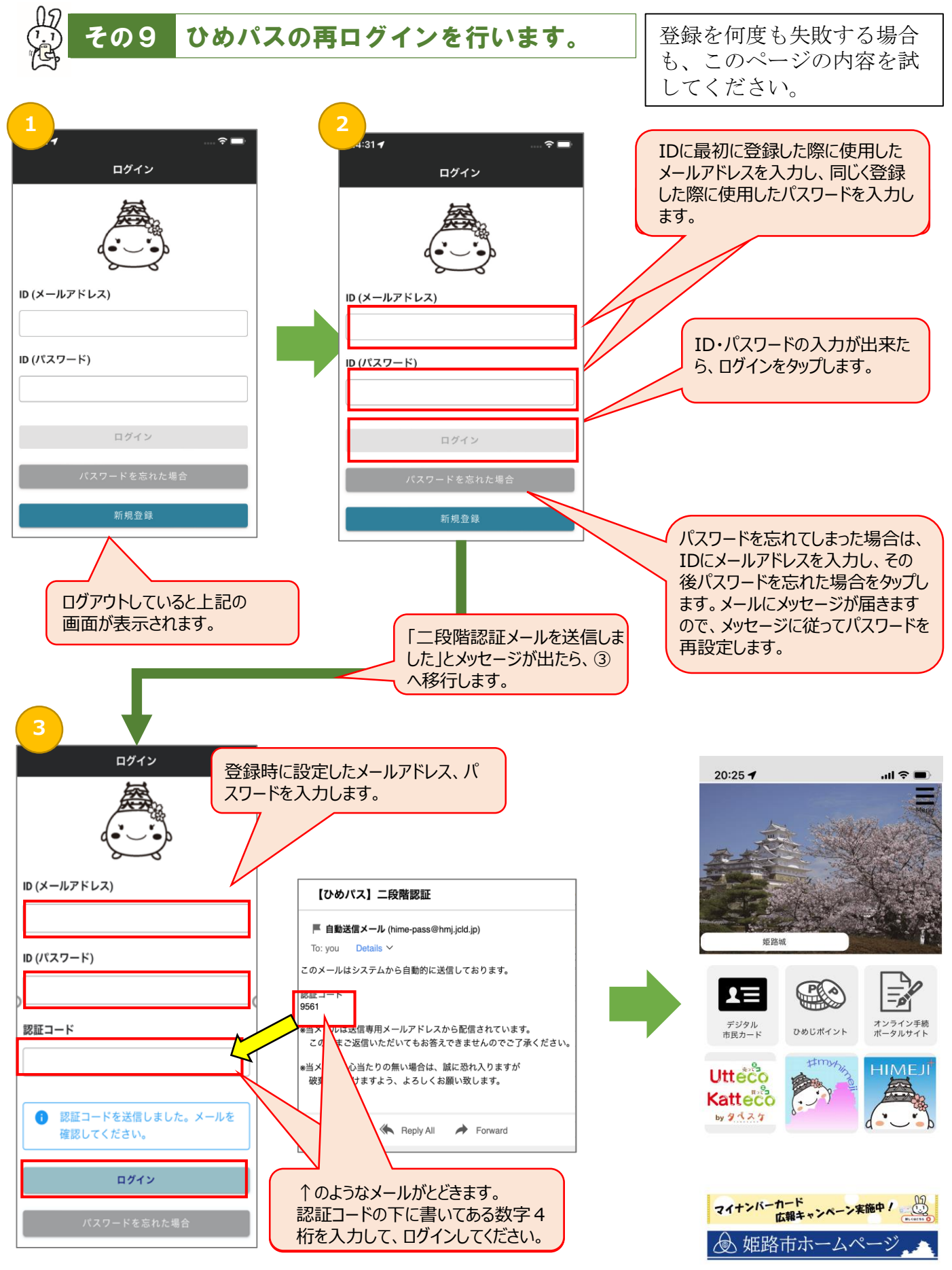

1ページ